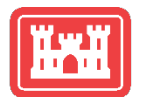

# WEB BUILDER TOOLS | BASICS SOP

US Army Corps of Engineers® Sacramento District Adding WBT-Generated Content to AFPIMS HTML Modules + Anchor Setup

Sacramento District (POC: John Prettyman, Updated: 07 APR 2025)

I. Purpose II. Web Builder Tools Workflow III. Creating Anchor Points for Button Menus

# I. Purpose

|                                                                                                    | Build                                                                                                    | Better, Faster   Enhance w                                                                                                    | WEB BUILDER                                                                                                    | TOOLS 🔊                                                                                                    |                                                                                                    |                           |
|----------------------------------------------------------------------------------------------------|----------------------------------------------------------------------------------------------------|----------------------------------------------------------------------------------------------------|----------------------------------------------------------------------------------------------------|----------------------------------------------------------------------------------------------------|----------------------------------------------------------------------------------------------------|---------------------------|
| • • • • • • • • • • • • • • • • • • •                                                                                                    |                                                                                                    |                                                                                                    |                                                                                                    |                                                                                                    |                                                                                                    |                           |
| allmage Barmer                                                                                                    | Key Message                                                                                                    | Button Venu                                                                                                    | #Text + Icon Styler                                                                                                    | O Media Galeries                                                                                                    | ₱ Beck Top Button                                                                                                    | <b>Ө</b> ныр              |
| STEP #1: Ba                                                                                                    | nner Title                                                                                                    |                                                                                                    |                                                                                                    |                                                                                                    |                                                                                                    |                           |
| Banner Tide<br>Marysville Ring Los                                                                                                    | w:                                                                                                    |                                                                                                    |                                                                                                    |                                                                                                    |                                                                                                    |                           |
| Sabble (optional)<br>Enter subtle                                                                                                    |                                                                                                    |                                                                                                    |                                                                                                    |                                                                                                    |                                                                                                    |                           |
| STEP #2: Ba                                                                                                    | nner Image Link                                                                                                    |                                                                                                    |                                                                                                    |                                                                                                    |                                                                                                    |                           |
| Image URL                                                                                                    | Se des 1000 February at 100                                                                                                    | INTELL INCOME AURIT                                                                                                    | 15-1048-490                                                                                                    |                                                                                                    |                                                                                                    |                           |
| STEP #3: On                                                                                                    | tional Bapper Lin                                                                                                    | k                                                                                                    |                                                                                                    |                                                                                                    |                                                                                                    |                           |
| siter #5. op                                                                                                    | tional pariner cin                                                                                                    |                                                                                                    |                                                                                                    |                                                                                                    |                                                                                                    |                           |
| State Gard Colors                                                                                                    |                                                                                                    |                                                                                                    |                                                                                                    |                                                                                                    |                                                                                                    |                           |
| TTEP #4: Liv<br>STEP #4: Liv<br>his protex updates<br>one: 10% = holos                                                                                                    | e Preview<br>as you type. Use the silders<br>a On matrix servers, the te                                                                                                    | bolow to shift the backgrou<br>mar huight will be 240pc o                                                                                                    | né image's focal póint (optionaí) i<br>n daaktop, 4045. The gradiant ia                                                                                                    | Horizontal Foeus: 34 – ict. 5                                                                                                    | 2% - center 102% - right. Vertis                                                                                                    | al Fecus: (% = 109, 50% = |
| The resemption<br>STEP #4: Live<br>This per-flow updates<br>when 10% - hollow<br>Harizontal Poous (                                                                                                    | e Preview<br>as you too. Use the siders<br>n On multic errors, the ba<br>Ni                                                                                                    | bolow to shift the backgrout                                                                                                    | në mageta focel pelitri (cottenat)<br>n deshtup, 404t. The gradient la                                                                                                    | Horizontal Poeus: 3% – iet. 5<br>Highly queque et the top and o                                                                  | 2% – center, 102% – right, Vertic<br>arker af the bolices                                                                                                    | al Peces: 0% - 109, 50% - |
| The reserve of the second second seco | e Preview<br>as you type. Use the siders<br>as On motion encoders, the test<br>No                                                                                                    | beliew to shift the backgrou<br>mean fraght will be S46pec to                                                                                                    | ni mape's focal point (cotional) i<br>e calebage 40%. The gradient is                                                                                                    | Hortzontal Foeus: 0% – ict. 5<br>Algridy speeper at the top and c                                                                | 96 – center, 1096 – right Verda<br>arlan af tra battan                                                                                                    | al Focus: 0% - 109, 50% - |
| Table Version place con-                                                                                                    | e Preview<br>as you too the silvers<br>in the multi-amount, the fee                                                                                                    | bolow to shift the bodgetou<br>more hauffined the SAQue of                                                                                                    | nd maas blaa potri doktoo k                                                                                                    | Hortsman Freque: 94 - etc. ()<br>Highly queque at the sage of de                                                                 | ON - comer (100) - dight World<br>where of Twitholders                                                                                                    | a)Feens: (N= xp, 15% =    |
| The rearry of the series of the series of th | e Preview<br>as you you. Use the silvers<br>is the multi-amount, Botto<br>No                                                                                                    | bolow to pirit the boldgrout                                                                                                    | er haars har verrigetoo:<br>er oaste jood The gedards                                                                                                    | Hottantal Feau: 54 - etc. (5<br>Hottantal Feau: 4 - etc.)<br>Hottantal Feau: 4 - etc. (5<br>Hottantal Feau: 4 - etc.)<br>G Levee | 25 - comer 1006 - digit Vertifi<br>autor di Probativa                                                                                                    | al Fecus: (% = xxp, 15% = |
| Indige-resemption on<br>STEP #4: Liv<br>The process underline<br>the process underline<br>the statement of the statement<br>Vertical Review (1)<br>Vertical Review (1)                                                                                                    | e Preview<br>as you too. Use the efforts<br>of the metho amount, but he<br>NO                                                                                                    | bilow to phil the background on the philosophic of the background on the philosophic of the philosophic of t                                                                                                    | er haars har verrigetoor                                                                                                    | Horitonal Peaus: 24 - kit. D                                                                                                    | 24 - comer 1004 - digit Vertifi<br>alko di P to bolo                                                                                                    | al Fecus: (% - %, 5% -    |
| Index-rounded on the second second se | <ul> <li>a particular de la particular de la particul</li></ul>                                                                                                    | bitise to perform background and the sectors of the background of the sectors of the sectors of                                                                                                    | nd match fixe potri (colfine) 1<br>contra contra col                                                                                                    | Hoftsmall Feaus: 94 - W.T.<br>Highling seeparate the second de                                                                   | SN- comer (1004) - digit (Vertis                                                                                                    | al Feess: 0% - 50, 15% -  |
| Inter-Insert State (1999)                                                                                                    | e Proview<br>e Proview<br>Date de vorte de la construction de la construction<br>Notation de la construction de la construction<br>Notation de la construction de la construction<br>Notation de la construction de la construction<br>Notation de la construction de la construction<br>Notation de la construction de la construction<br>Notation de la construction de la construction<br>Notation de la construction de la construction<br>Notation de la construction<br>Notation<br>Notation<br>Notation de la construction<br>Notation<br>Notation | bow to still the hadges                                                                                                    | er inste i fore octrisications)<br>er ontrige doct for gradaria<br>Marrysville Rin                                                                                                    | Hoffandal Feau: (H = etc.)<br>Hoffandal Feau: the topol of<br>Hoffandal Peau                                                     | Ph comer 100h - ridat. Wette<br>etc. of the bases                                                                                                    | al Feas: (% - xp. 5%)-    |
| Index-resemptions<br>STEP #4: Live<br>STEP #4: Live<br>INF = holder<br>Hartsontal Process<br>Wertward Process<br>Worksont Process<br>Worksont Process<br>Refresh Jamester<br>STEP #5: Geo                                                                                                    | e Preview<br>e Preview<br>of conditioners, building<br>not set of the set of the set of the<br>set of the set of the set of the set of the<br>set of the set of the set of the set of the<br>set of the set of the set of the set of the set of the<br>set of the set of the set of the set of the set of the<br>set of the set of the set of the set of the set of the set of the<br>set of the set of the set o                                                                                                    | bow to 98 th to backyon<br>book to 98 th to backyon<br>book to 98 th to backyon<br>book to 98 th to backyon<br>book to 98 th to backyon<br>book to 98 th to backyon<br>book to 98 th to backyon<br>backyon<br>backy<br>backyon<br>backyon<br>backyon<br>backyon<br>backyon<br>backyon<br>backyon<br>ba | M mars bed officially and the second second se | https://www.energiet.com                                                                                                    |                                                                                                    | al Frees: (N - Ya, 201 -  |
| Index-reservations                                                                                                    | e Preview<br>e Preview<br>a vo se, do tro evo<br>do trade average for the<br>do trade average for the<br>do trade average for the<br>dotted average for the<br>evolution of the dotted average for the<br>evolution of the dotted average for the<br>evolution of the dotted average for the<br>evolution of the dotted average for the<br>evolution of the dotted average for the<br>evolution of the dotted average for the<br>evolution of the dotted average for the<br>evolution of the dotted average for the<br>evolution of the dotted average for the<br>evolution of the dotted average for the dotted average for the<br>evolution of the dotted average for the dotted average for the<br>evolution of the dotted average for the dotted average for the<br>evolution of the dotted average for the dotted average for the<br>evolution of the dotted average for the dotted average for the<br>evolution of the dotted average for the dotted average for the<br>evolution of the dotted average for the dotted average for the<br>evolution of the dotted average for the dotted average for the<br>evolution of the dotted average for the dotted average for the<br>evolution of the dotted average for the dotted average for the dotted average for the<br>evolution of the dotted average for the dotted average for the dott                                                                                                    | below to shift the budges.                                                                                                    | nt man her wert instead.                                                                                                    | notoral fees the eff.                                                                                                    | No compression de viewe de la constance de la constanc | al Prost (N = 19 10) -    |

Web Builder Tools (WBT) were developed by the Sacramento District Public Affairs Office (PAO) to simplify the process of creating clean, modern web pages—faster and easier than navigating dozens of AFPIMS module settings not designed specifically for USACE content creators.

This SOP covers the **basic workflow for copying WBT-generated HTML/CSS code** and **embedding it into DNN (AFPIMS) HTML modules**, including how to create anchor points for in-page navigation using Button Menus.

While there are additional planning and AFPIMS setup steps (e.g., organizing content, setting permissions, prepping modules), this SOP is focused on **the hands-on basics of adding WBT content** to published or draft

web pages. It is compatible with DNN now and supports future migration to Adobe Experience Manager (AEM).

# II. Web Builder Tools Workflow

All Web Builder Tools follow the same general workflow:

- Fill out the input fields with relevant content
- Use the **live preview** to see updates as you go
- Click Generate to create clean HTML/CSS code
- Click **Copy Code** to copy the output
- Paste the code into the **Source view** of an HTML module in AFPIMS (DNN)

Example: Image Banner Tool Step-by-Step

| inage banner                     | Key Message                                                                      | 🛨 Button Menu | 🎇 Text + Icon Styler | Media Galleries | Ack Top Button 🕈 | Help |  |  |  |  |  |  |
|----------------------------------|----------------------------------------------------------------------------------|---------------|----------------------|-----------------|------------------|------|--|--|--|--|--|--|
| STEP #1: Ba                      | nner Title                                                                       |               |                      |                 |                  |      |  |  |  |  |  |  |
| Banner Title                     | 1                                                                                |               |                      |                 |                  |      |  |  |  |  |  |  |
| Marysville Ring Lev              | ree                                                                              |               |                      |                 |                  |      |  |  |  |  |  |  |
| Subtitle (ontional)              |                                                                                  | •             |                      |                 |                  |      |  |  |  |  |  |  |
| Enter subtitle                   |                                                                                  |               |                      |                 |                  |      |  |  |  |  |  |  |
|                                  | nn an Inn an a Link                                                              |               |                      |                 |                  |      |  |  |  |  |  |  |
| STEP #2: Banner Image Link       |                                                                                  |               |                      |                 |                  |      |  |  |  |  |  |  |
| Image URL                        |                                                                                  |               |                      |                 |                  |      |  |  |  |  |  |  |
| Image URL                        | https://media.defense.gov/2025/Feb/25/2003852068/-1/-1/0/220126-A-PZ119-1049_JPG |               |                      |                 |                  |      |  |  |  |  |  |  |
| Image URL<br>https://media.defer | se.gov/2025/Feb/25/200365                                                        |               |                      |                 |                  |      |  |  |  |  |  |  |
| Image URL<br>https://media.defer | se.gov/2025/Feb/25/200365                                                        | 1.            |                      |                 |                  |      |  |  |  |  |  |  |
| Image URL<br>https://media.defer | se.gov/2025/Feb/25/200365<br>tional Banner Lin                                   | k             |                      |                 |                  |      |  |  |  |  |  |  |

# 2 — Generate Code

Click the **"Generate Code"** button to build the HTML/CSS code package for your banner section.

| STEP #5: Generate Code & Copy                                                             |  |
|-------------------------------------------------------------------------------------------|--|
| Plick "Generate Full Script" then "Copy to Clipboard" to copy the final HTML+CSS snippet. |  |
| Generate Full Script Copy to Clipboard                                                    |  |
| (style)                                                                                   |  |
| .imgban-container {                                                                       |  |
| nosition: relative:                                                                       |  |
| width: 198%:                                                                              |  |
| height: 49vh;                                                                             |  |
| overflow: hidden;                                                                         |  |
| display: block:                                                                           |  |
| text-decoration: none;                                                                    |  |
| color: inherit;                                                                           |  |
|                                                                                           |  |
| imgban-container .imgban-image {                                                          |  |
| position: absolute;                                                                       |  |
| top: 0;                                                                                   |  |
| left: 0;                                                                                  |  |
| width: 100%;                                                                              |  |
| height: 100%;                                                                             |  |
| background-size: cover;                                                                   |  |
| background-repeat;                                                                        |  |
| background-position: 50% 50%;                                                             |  |
| animation: imgbanZoomOut 2s ease-out forwards;                                            |  |
| will-change: transform;                                                                   |  |
| z-index: 0;                                                                               |  |
| }                                                                                         |  |
| .imgban-container .imgban-overlay {                                                       |  |
| position: absolute;                                                                       |  |
| Ann 0                                                                                     |  |

# 3 — Copy Code

Click the **"Copy Code"** button to copy the generated code to your clipboard.

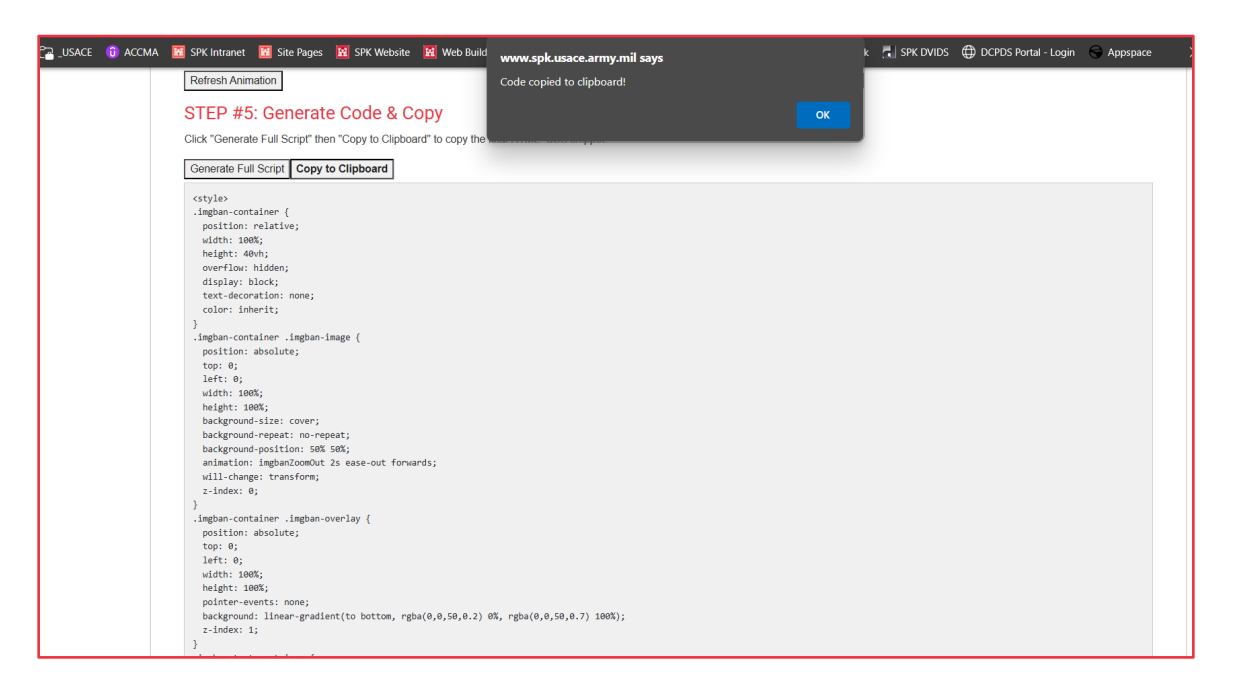

#### 4 — Paste HTML Code into the Module

#### a. Open HTML Editor

#### Click Edit Content

| AFPIMS         |                                                                                                    | ∕ Ø ⊕ ⊒                              |
|----------------|----------------------------------------------------------------------------------------------------|--------------------------------------|
|                | Text/HTMI                                                                                                    | 🖉 Edit Content                       |
| Ē              |                                                                                                    | My Work                              |
|                | Select "Edit Content" from the Edit (Pencil Icon) Action Menu.                                                                                                    | _                                    |
| *              |                                                                                                    | ∕¢⊕ <sub>≦</sub>                     |
|                | MRL Key Message                                                                                                    | ۲۲<br>۲۲<br>۲۲                       |
| ~              |                                                                                                    | Mess                                 |
| 4              | Protecting lives, infrastructure, and economic stability – the Marysville Ring Levee Project reduces flood risk for 12,700+ residents, major transportation rou                                                                                                    | tes, and critical regional services. |
|                |                                                                                                    |                                      |
|                |                                                                                                    |                                      |
|                |                                                                                                    |                                      |
|                | MRL Buttons                                                                                                    | Butto                                |
|                |                                                                                                    | 2                                    |
|                | Project Overview     Map & Project     Project Overview     Map & Project     Project Overview     Features     Features     Project Overview     Project Overview     Proje | Contact Us                           |
|                |                                                                                                    |                                      |
|                |                                                                                                    |                                      |
|                | =                                                                                                    |                                      |
|                |                                                                                                    | Back to Top                          |
| /              |                                                                                                    | Ciose                                |
| avascrint:dnnN | ndal show("https://shusace.afnims.mil/Missions/Civil-Works/Marxsville-Rino-Levee/ct1/Edit/mid/152872/2000 In=true%27//showReturn*/false.550.950.true%27%27)                                                                                                    |                                      |

#### b. Switch to Source View

• Select "Source" to open the raw code editor

| AFPIMS |                                                                                                    |                               |
|--------|----------------------------------------------------------------------------------------------------|-------------------------------|
| ₽      | Text/HTML           Select "Edit Content" fro         Sacramento District > Marysville Ring Levee > Edit Content | 3                             |
| *      | ■ Bound B ● D X D 由日日本 → Q 助厚 X 目 ?<br>MRL Key Messag                                                            |                               |
| \$     | Protecting live                                                                                                  | l critical regional services. |
|        | E MRL Buttons                                                                                                    |                               |
|        | Project O                                                                                                    | Contact Us                    |
| ,      | Cancel Edit Preview Version History Rich Text Editor                                                             | Back to Top<br>Case           |

### c. Paste Your Code

- Use Ctrl+V or right-click > Paste
- **A Do not use "Paste as Plain Text"** this strips essential HTML tags

| AFPIMS | Marysville Ring Levee                                                                                                    |                               |
|--------|----------------------------------------------------------------------------------------------------|-------------------------------|
| ₽      | Sacramento District > Marysville Ring Levee > Edit Content                                                                                                    | × (4)                         |
| *      | ■ Source 回 ● 回 × 0 回 回 回 ◆ ○ 0 目 ■ 2 回 ?<br>に に ( する 22 回 = 1 × 0 ● ● ● ● ● ● ■ ■ 回 ■ ● ◎ 0 本                                                                                                    |                               |
| \$     | ■     B     I     U     S     Xr, x*   T,     Dytes     Format     Ford     Store + ▲+ □.+       Text/HTML      Select "Edit Content" for                                                                                                    |                               |
|        | Image: Second Second |                               |
|        | Protecting live.                                                                                                    | l critical regional services. |
| ,      | MIRL Buttons                                                                                                    | Back to Top                   |

#### d. Save

• Click **Save** to apply your content

| AFPIMS | Marysville Ring Levee                                                                                                    | and the second second s |
|--------|----------------------------------------------------------------------------------------------------|----------------------------------------------------------------------------------------------------|
| ₽      | Sacramento District > Marysville Ring Levee > Edit Content                                                                                                    |                                                                                                    |
| *      | ● Source B ● Source B ● Source |                                                                                                    |
| \$     | ■     B I U S ×, ×' I Z Syks · Format · Fort · Star · ▲ · □ ·       Text/HTML     select "Edit Content" fro                                                                                                    |                                                                                                    |
| 1      | Protecting live<br>MRL Buttons<br>Cancel Edit Preview Version History Rich Text Editor V                                                                                                    | l critical regional services.<br>Back to Top                                                                                                    |

# **III. Creating Anchor Points for Button Menus**

An **anchor point** is a hidden marker on your web page that allows visitors to jump directly to a specific section when they click a button or link.

#### For example, the link:

https://www.spk.usace.army.mil/Missions/Civil-Works/Marysville-Ring-Levee/#overview will scroll the page directly to a section where you've placed an anchor named **"overview"**.

This works alongside the **Web Builder Tools Button Menu**, which lets you define anchorbased links to help users navigate long pages more easily.

#### **1. Create a Hidden HTML Module in AFPIMS**

To keep your anchor point clean and invisible:

- Enter Edit Mode on your page
- Select **"Add Module"** → choose **HTML Module**
- Place the module in the correct spot (e.g. above the Project Overview section)
- Click the **gear icon** → open **Settings**
- Under the **Module Settings tab**, uncheck:
  - **Display Container** (hides module title box)
- Click **Update** to save
- Then select **Edit Content** to continue

| RFPIMS | Project Overview       Image & Project     Project       Features     Image & Documents &<br>Reports       Image & Project       Image & Project       Image & Projec |
|--------|----------------------------------------------------------------------------------------------------|
|        |                                                                                                    |
| *      |                                                                                                    |
|        | Overview Anchor (HIDDEN)                                                                                                    |
| \$     |                                                                                                    |
|        |                                                                                                    |
|        | Project Overview                                                                                                    |
|        | Problem & Need                                                                                                    |
|        | The Yuba River Basin has experienced seven major floods since 1940, with catastrophic events in 1986 and 1997 causing damages of \$95 million and \$82.4 million, respectively. Despite past modifications to reduce                                                                                                    |
|        | nood nex, the Cuty or Maryshile remains vurificate and out to the region's level's system. The Maryshille Ring Level (MrL) protects over 12/10/residents, 5/15 structures—including the region's only level-s trauma center at Rideout Memorial Hospital—and critical transportation infrastructure such as State Highways 70 and 20 and the Union Pacific Railroad. Without improvements, the levee system remains at risk of failure due                                                                                                    |
|        | to through- and under-seepage, threatening lives, property, and economic stability.                                                                                                    |
|        | Project Scope                                                                                                    |
|        | The Marysville Ring Levee project is a multi-phase effort to strengthen 7.6 miles of levee surrounding the city. The project includes constructing seepage cutoff walls and berms using open trench and deep soil mixing methods to meet the state's 200-year urban flood risk requirement. The U.S. Army Corps of Engineers (USACE) Sacramento District is leading the project in partnership with the California Central Valley Flood                                                                                                    |
|        | Protection Board (CVFPB) and the Marysville Levee District (MLD). The estimated \$92.5 million project is federally and state-funded, with California contributing \$17 million as part of its broader levee system                                                                                                    |
| ,      | Back to Top                                                                                                    |
|        |                                                                                                    |

# 2. Insert an Anchor Using the HTML Editor Toolbar

- In the editor, **click the flag icon** on the toolbar (used to insert anchors)
- In the **Anchor Name** field, type your anchor label (e.g., overview)
- Click **OK**
- You'll see a small flag icon placed in your content area—this marks your anchor

| AFPIMS | i Project Overview                                                                       | Map & Project<br>Features                                        | Documents &<br>Reports     | News & Updates     | 🛃 Multimedia | Contact Us                                                                                |
|--------|------------------------------------------------------------------------------------------|------------------------------------------------------------------|----------------------------|--------------------|--------------|-------------------------------------------------------------------------------------------|
| ₽      | Sacram                                                                                   | ento District > Marysville                                       | e Ring Levee > Edit Conter | nt                 |              | <u>.</u>                                                                                  |
| *      | E So                                                                                     | urce 🗋 🖶 📄 👗 着 着 着 着 着                                           |                            | ?<br>⊕Ω≠≡          |              |                                                                                           |
| ¢      | Overview Anchor                                                                          | $\underline{U}$ 5 $x_{a}$ $x^{a}$ $\overline{\chi}_{x}$ . Styles | - Normal - Font -          | Size · 🛕 ·         | 1            |                                                                                           |
|        | Project Overview                                                                         |                                                                  | Anchor Properties          | ×                  |              |                                                                                           |
|        | Problem & Need<br>The Yuba River Basin<br>flood risk, the City of I                      | -                                                                | Anchor Name                |                    |              | spite past modifications to reduce<br>gregion's only level-3 trauma                       |
|        | center at Rideout Men body i<br>to through- and under                                    | p anchor                                                         |                            | OK Cancel          | 4            | stem remains at risk of failure due                                                       |
|        | Project Scope<br>The Marysville Ring L<br>methods to meet the a<br>Protection Board (CVF |                                                                  |                            |                    |              | open trench and deep soll mixing<br>omia Central Valley Flood<br>Its broader levee system |
| 1      | D D Sa                                                                                   | ve Cancel Ed                                                     | Preview Version His        | Rich Text Editor 🗸 |              | Back to Top<br>Close                                                                      |

#### **P** Tips for Success

- Anchor names should be:
  - All lowercase
  - No spaces (use hyphens if needed)
  - Unique on the page
- Be sure your **Web Builder Tools Button Menu** link exactly matches the anchor name (e.g., link to #overview goes to anchor overview)
- Repeat for each section that needs a jump-to button